# 6 Service Mode

## 6.1. How to enter into Service Mode

## 6.1.1. Purpose

After exchange parts, check and adjust the contents of adjustment mode.

While pressing [VOLUME ( - )] button of the main unit, press [INFO] button of the remote control three times within 2 seconds. **Note:** 

Service Mode can not be entered when 3D signal input.

Input 2D signal to enter Service Mode.

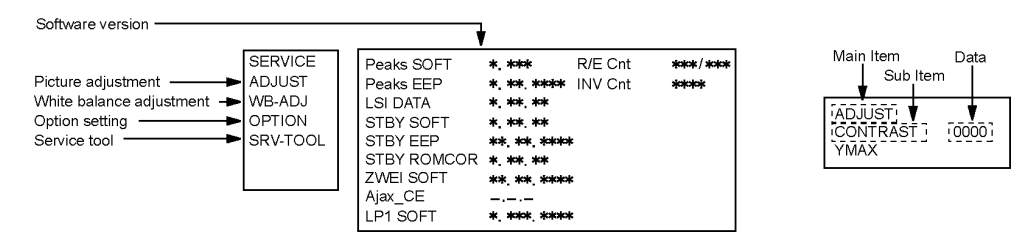

### 6.1.2. Key command

[1] button...Main items Selection in forward direction

[2] button...Main items Selection in reverse direction

[3] button...Sub items Selection in forward direction

[4] button...Sub items Selection in reverse direction

[VOL] button...Value of sub items change in forward direction (+), in reverse direction (-)

### 6.1.3. How to exit

Switch off the power with the [POWER] button on the main unit or the [POWER] button on the remote control.

## 6.1.4. Contents of adjustment mode

- Value is shown as a hexadecimal number.
- Preset value differs depending on models.

• After entering the adjustment mode, take note of the value in each item before starting adjustment.

| Main item | Sub item  | Sample Data | Remark          |
|-----------|-----------|-------------|-----------------|
| ADJUST    | CONTRAST  | 000         |                 |
|           | COLOR     | 56          |                 |
|           | TINT      | 00          |                 |
|           | SUB-BRT   | 800         |                 |
|           | BACKLGT   | 086         |                 |
|           | B-Y-G     | 40          |                 |
|           | R-Y-A     | 00          |                 |
|           | V COM     | 18D         |                 |
| WB-ADJ    | R-GAIN    | 80          |                 |
|           | G-GAIN    | 6B          |                 |
|           | B-GAIN    | 5D          |                 |
|           | R-CENT    | 84          |                 |
|           | G-CENT    | 80          |                 |
|           | B-CENT    | 8F          |                 |
| OPTION    | Boot      | ROM         | Factory Preset. |
|           | STBY-SET  | 00          |                 |
|           | EMERGENCY | OFF         |                 |
|           | CLK MODE  | 00          |                 |
|           | CLOCK     | 138         |                 |
|           | EDID-CLK  | HIGH        |                 |
| SRV-TOOL  |           | 00          | See next.       |

## 6.2. SRV-TOOL

#### 6.2.1. How to access

- 1. Select [SRV-TOOL] in Service Mode.
- 2. Press [OK] button on the remote control.

|                                    | SRV-TOOL              |                              |                                                    |
|------------------------------------|-----------------------|------------------------------|----------------------------------------------------|
|                                    |                       |                              |                                                    |
|                                    |                       |                              |                                                    |
|                                    |                       |                              |                                                    |
| Display of TD2Microcode version —> | TD2Microcode:0200b105 |                              |                                                    |
| Display of Flash ROM maker code —► | Flash ROM:AD - DA     |                              |                                                    |
| Display of SOS History             | PTCT:00.00.00.00.00   | Time 000040:40 Count 0000049 | POWER ON TIME/COUNT<br>Press [MUTE] button (3 sec) |
|                                    |                       |                              |                                                    |

## 6.2.2. Display of SOS History

SOS History (Number of LED blinking) indication.

From left side; Last SOS, before Last, three occurrence before, 2nd occurrence after shipment, 1st occurrence after shipment. This indication except 2nd and 1st occurrence after shipment will be cleared by [Self-check indication and forced to factory shipment setting].

## 6.2.3. POWER ON TIME/COUNT

Note : To display TIME/COUNT menu, highlight position, then press MUTE for 3 sec.

Time : Cumulative power on time, indicated hour : minute by decimal

Count : Number of ON times by decimal

Note : This indication will not be cleared by either of the self-checks or any other command.

#### 6.2.4. Exit

1. Disconnect the AC cord from wall outlet.

# 6.3. Hotel mode

- 1. Purpose
  - Restrict a function for hotels.
- Access command to the Hotel mode setup menu In order to display the Hotel mode setup menu: While pressing [VOLUME (-)] button of the main unit, press [INPUT] button of the remote control three times within 2 seconds.

Then, the Hotel mode setup menu is displayed.

## Hotel Mode

| Mode     | Off   |
|----------|-------|
| Input    | -     |
| Channel  | -     |
| Volume   | + 25  |
| Vol. Max | + 100 |
| OSD Ctrl | Off   |
| FP Ctrl  | Off   |
| Pow Ctrl | Off   |

Select

- 3. To exit the Hotel mode setup menu Disconnect AC power cord from wall outlet.
- 4. Explain the Hotel mode setup menu

| Item     | Function                                                 |  |  |
|----------|----------------------------------------------------------|--|--|
| Mode     | Select hotel mode off/on                                 |  |  |
| Input    | Select input signal modes.                               |  |  |
|          | Set the input, when each time power is                   |  |  |
|          | switched on.                                             |  |  |
|          | Selection:                                               |  |  |
|          | -/RF/HDMI1/HDMI2/HDMI3/HDMI4/Compo-                      |  |  |
|          | nent/Video/PC                                            |  |  |
|          | <ul> <li>OFF: give priority to a last memory.</li> </ul> |  |  |
| Channel  | Select channel when input signal is RF.                  |  |  |
|          | Set the channel, each time power is switched             |  |  |
|          | on.                                                      |  |  |
|          | Selection:                                               |  |  |
|          | Any channel number or [-].                               |  |  |
|          | [-] means the channel when turns off.                    |  |  |
| Volume   | Adjust the volume when each time power is                |  |  |
|          | switched on.                                             |  |  |
|          | Range:                                                   |  |  |
|          | 0 to 100                                                 |  |  |
| Vol. Max | Adjust maximum volume.                                   |  |  |
|          | Range:                                                   |  |  |
|          | 0 to 100                                                 |  |  |
| OSD Ctrl | Restrict the OSD.                                        |  |  |
|          | Selection:                                               |  |  |
|          | Off/Pattern1                                             |  |  |
|          | Off: No restriction                                      |  |  |
|          | Pattern1: restriction                                    |  |  |
| FP Ctrl  | Select front key conditions.                             |  |  |
|          | Selection:                                               |  |  |
|          | Off/Pattern1/All                                         |  |  |
|          | Off: altogether valid.                                   |  |  |
|          | Pattern1: altogether invalid.                            |  |  |
|          | <ul> <li>All: only input key is valid.</li> </ul>        |  |  |
| Pow Ctrl | Select POWER-ON/OFF condition when AC                    |  |  |
|          | power cord is disconnected and then con-                 |  |  |
|          | nected.                                                  |  |  |
|          | Off: The same condition when AC powe                     |  |  |
|          | cord is disconnected.                                    |  |  |
|          | On: Forced power ON condition.                           |  |  |

# 6.4. Data Copy by SD Card

#### 6.4.1. Purpose

#### (a) Board replacement (Copy the data when exchanging A-board):

When exchanging A-board, the data in original A-board can be copied to SD card and then copy to new A-board.

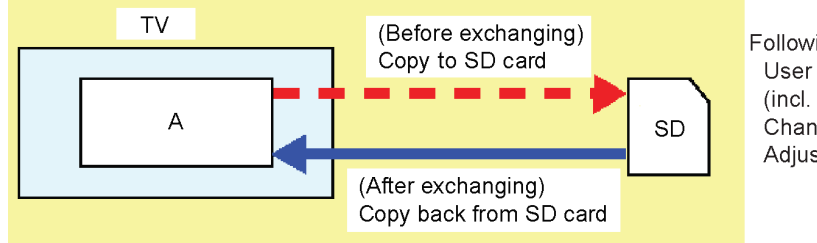

Following data can be copied. User setting data (incl. Hotel mode setting data) Channel scan data Adjustment and factory preset data

#### (b) Hotel (Copy the data when installing a number of units in hotel or any facility):

When installing a number of units in hotel or any facility, the data in master TV can be copied to SD card and then copy to other TVs.

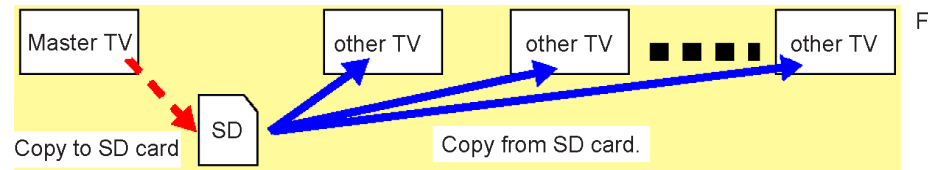

Following data can be copied. User setting data (incl. Hotel mode setting data) Channel scan data

### 6.4.2. Preparation

Make pwd file as startup file for (a) or (b) in a empty SD card.

- 1. Insert a empty SD card to your PC.
- 2. Right-click a blank area in a SD card window, point to New, and then click text document. A new file is created by default (New Text Document.txt).
- 3. Right-click the new text document that you just created and select rename, and then change the name and extension of the file to the following file name for (a) or (b) and press ENTER.

#### File name:

- (a) For Board replacement : boardreplace.pwd
- (b) For Hotel : hotel.pwd

#### Note:

Please make only one file to prevent the operation error.

No any other file should not be in SD card.

## 6.4.3. Data copy from TV set to SD Card

- 1. Turn on the TV set.
- 2. Insert SD card with a startup file (pwd file) to SD slot.
- On-screen Display will be appeared according to the startup file automatically.
- 3. Input a following password for (a) or (b) by using remote control.
- (a) For Board replacement : 2770
  - (b) For Hotel : 4850
- Data will be copied from TV set to SD card.
- It takes around 2 to 6 minutes maximum for copying.
- 4. After the completion of copying to SD card, remove SD card from TV set.
- 5. Turn off the TV set.

#### Note:

Following new folder will be created in SD card for data from TV set.

- (a) For Board replacement : user\_setup
- (b) For Hotel : hotel

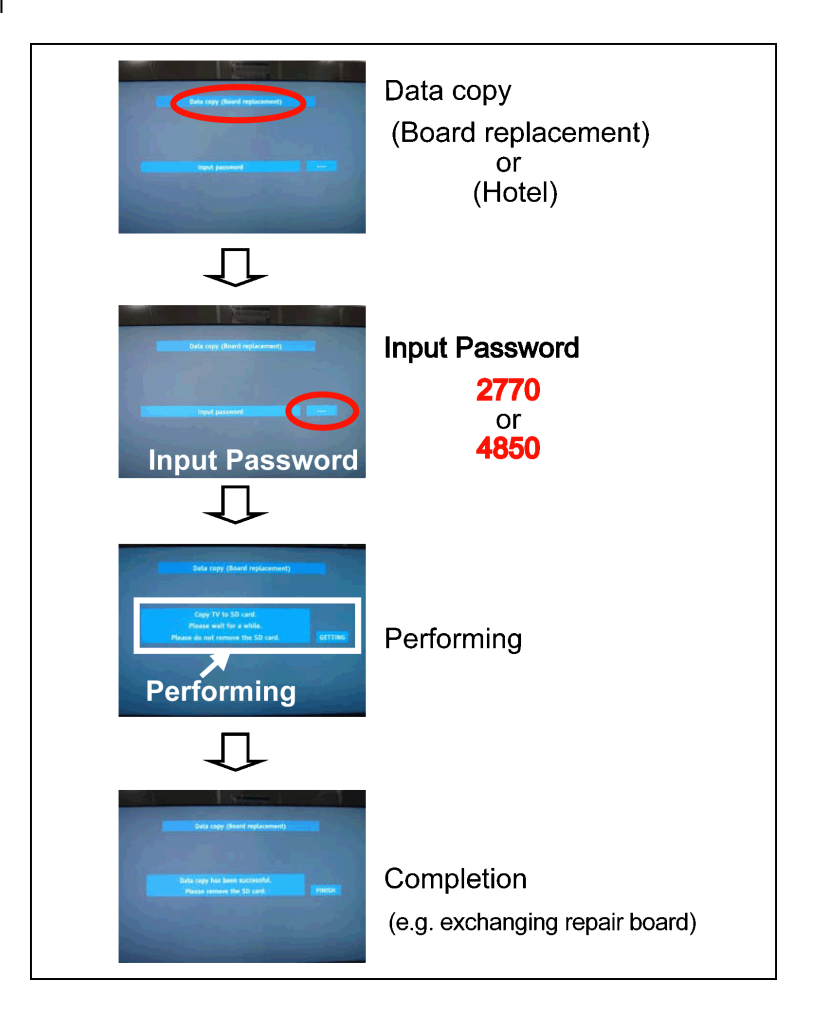

## 6.4.4. Data copy from SD Card to TV set

- 1. Turn on the TV set.
- 2. Insert SD card with Data to SD slot.
- On-screen Display will be appeared according to the Data folder automatically.
- 3. Input a following password for (a) or (b) by using remote control.
  - (a) For Board replacement : 2771
  - (b) For Hotel : 4851
  - Data will be copied from SD card to TV set.
- 4. After the completion of copying to SD card, remove SD card from TV set.
  - (a) For Board replacement : Data will be deleted after copying (Limited one copy).(b) For Hotel : Data will not be deleted and can be used for other TVs.
- 5. Turn off the TV set.

#### Note:

- 1. Depending on the failure of boards, function of Data copy for board replacement does not work.
- 2. This function can be effective among the same model numbers.

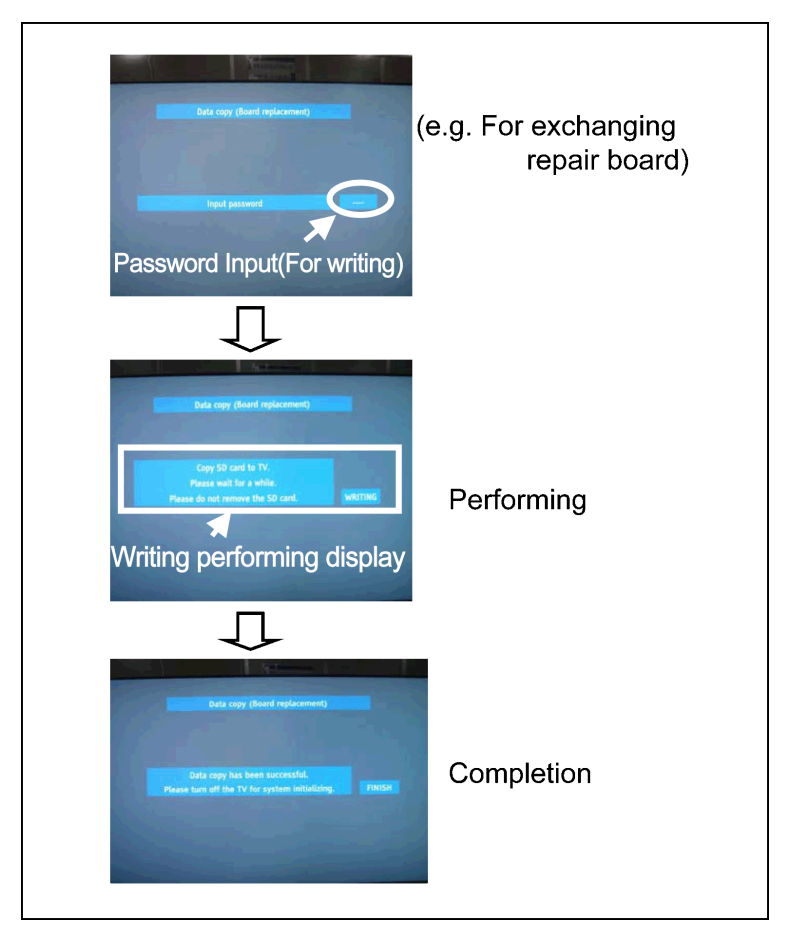

# 7 Troubleshooting Guide

Use the self-check function to test the unit.

- 1. Checking the IIC bus lines
- 2. Power LED Blinking timing

# 7.1. Check of the IIC bus lines

## 7.1.1. How to access

Self-check indication only:

Produce TV reception screen, and while pressing [VOLUME ( - )] button on the main unit, press [OK] button on the remote control for more than 3 seconds.

Self-check indication and forced to factory shipment setting:

Produce TV reception screen, and while pressing [VOLUME ( - )] button on the main unit, press [MENU] button on the remote control for more than 3 seconds.

## 7.1.2. Exit

Disconnect the AC cord from wall outlet.

### 7.1.3. Screen display

| SELF CHEC                            | ж  |          | *.***-**.**          |  |
|--------------------------------------|----|----------|----------------------|--|
| PEAKS                                | OK | IRDRV OK |                      |  |
| TUN                                  | OK |          |                      |  |
| AVSW                                 | OK |          |                      |  |
| STBY                                 | OK |          |                      |  |
| MEM1                                 | OK |          |                      |  |
| MEM2                                 | OK |          |                      |  |
| iPOD-CP                              | OK |          |                      |  |
| ID                                   | OK |          | ROMCORR CHECKSUM: ** |  |
| LP1                                  | OK |          | TOMOOTIL OF LOTOOM.  |  |
| HDMI-SW                              | OK |          |                      |  |
| Copyright Panasonic Corporation 2011 |    |          |                      |  |

#### 7.1.4. Check Point

Confirm the following parts if NG was displayed.

| DISPLAY | Check Ref. No. | Description    | Check Point |
|---------|----------------|----------------|-------------|
| PEAKS   | IC8000         | PEAKS          | A-Board     |
| TUN     | TU4801C        | TUNER          | A-Board     |
| AVSW    | IC3001         | AV SWITCH      | A-Board     |
| STBY    | IC8000         | PEAKS (STM)    | A-Board     |
| MEM1    | IC8902         | EEPROM (PEAKS) | A-Board     |
| MEM2    | IC8901         | EEPROM (STM)   | A-Board     |
| iPOD-CP | IC3900         | iPod-CP        | A-Board     |
| ID      |                | ID             |             |
| LP1     |                | LP1            | LCD PANEL   |
| HDMI-SW | IC4700         | HDMI-SW        | A-Board     |
| IRDRV   | IC5901         | IR LED DRIVER  | A-Board     |

# 7.2. Power LED Blinking timing chart

1. Subject

Information of LED Flashing timing chart.

2. Contents

When an abnormality has occurred the unit, the protection circuit operates and reset to the stand by mode. At this time, the defective block can be identified by the number of blinks of the Power LED on the front panel of the unit.

| Blinking Times | Contents       | Check point |
|----------------|----------------|-------------|
| 1              | BACK LIGHT SOS | LCD PANEL   |
|                |                | P-Board     |
| 3              | Tuner SOS      | A-Board     |
|                |                | P-Board     |
| 4              | P15V SOS       | A-Board     |
|                |                | P-Board     |
| 7              | SUB 3.3V SOS   | A-Board     |
| 9              | SOUND SOS      | A-Board     |
|                |                | Speaker     |
| 10             | LP1 SOS        | LCD PANEL   |
| 13             | EMERGENCY SOS  | A-Board     |
| 14             | IROM SOS       | A-Board     |

# 7.3. LCD Panel test mode

#### Purpose:

To find the possible failure point where in LCD Panel or Printed Circuit Board when the abnormal picture is displayed. **How to Enter:** 

While pressing [VOLUME ( - )] button of the main unit, press [SUB MENU] button of the remote control three times within 2 seconds.

#### How to Exit:

Disconnect AC plug from wall outlet.

#### How to confirm:

If the abnormal picture is displayed, go into LCD Panel test mode to display the several test patterns.

#### And then, judge by the following method.

Still abnormal picture is displayed: The cause must be in LCD Panel.

Normal picture is displayed: The cause must be in A board.

#### Remarks:

The test pattern is created by the circuit in LCD Panel.

In LCD Panel test mode, this test pattern is displayed unaffected by signal processing for RF or input signal.

If the normal picture is displayed, LCD Panel must be okay and the cause of failure must be in A board.